Notice d'utilisation Instructions for use

> Module de pilotage Steering module

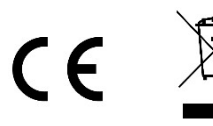

# SOMMAIRE

| 1. | PRINCIPE DE FONCTIONNEMENT                          | . 3 |
|----|-----------------------------------------------------|-----|
| 2. | INTERFACE                                           | . 4 |
|    | 2.1. Ecran                                          | . 4 |
|    | 2.1.1. Généralités                                  | . 4 |
|    | 2.1.2. Affichage par défaut                         | . 4 |
|    | 2.2. Voyants                                        | . 4 |
|    | 2.3. Touches de commande                            | . 4 |
| 3. | PARAMETRAGE                                         | . 5 |
|    | 3.1. Mode de fonctionnement                         | . 5 |
|    | 3.2. Mode Boost                                     | . 5 |
|    | 3.3. Mode de pilotage automatique                   | . 6 |
|    | 3.4. Plages temporelles de pilotage automatique     | . 6 |
|    | 3.5. Mode volet                                     | . 7 |
|    | 3.6. Horloge                                        | . 8 |
|    | 3.7. Mode piscine intérieure                        | . 8 |
|    | 3.8. Sécurité débit d'eau                           | . 8 |
|    | 3.9. Sécurités température d'eau                    | . 9 |
|    | 3.10. Ajustage de la mesure de la température d'eau | . 9 |
|    | 3.11. Capteur de température                        | 10  |
| 4. | REINITIALISATION DES PARAMETRES                     | 10  |
| 5. | ALARMES                                             | 10  |
| 6. | GARANTIE                                            | 11  |

**1. PRINCIPE DE FONCTIONNEMENT** 

|        | Capteur de<br>température                                 | 5                                                                                              | ,                                                                                                    | >                                                                                                    |                                              | ı                                  |
|--------|-----------------------------------------------------------|------------------------------------------------------------------------------------------------|----------------------------------------------------------------------------------------------------|----------------------------------------------------------------------------------------------------|----------------------------------------------|------------------------------------|
|        | Ajustage de<br>la mesure<br>de la<br>température<br>ď'eau | >                                                                                              | I                                                                                                    | ı                                                                                                    | ı                                            | I                                  |
| R      | Sécurités<br>température<br>d'eau                         | >                                                                                              | >                                                                                                    | >                                                                                                    | ı                                            | ı                                  |
| CTUEI  | Sécurité<br>débit<br>d'eau                                | >                                                                                              | >                                                                                                    | >                                                                                                    | I                                            | I                                  |
|        | Mode<br>piscine<br>intérieure                             | >                                                                                              |                                                                                                    | >                                                                                                    | ı                                            | ı                                  |
| AGE A  | Horloge                                                   | >                                                                                              |                                                                                                    | >                                                                                                    | ı                                            | ı                                  |
| ETR/   | Mode<br>volet                                             | >                                                                                              | I                                                                                                    | >                                                                                                    | T                                            | -                                  |
| PARAME | Plages<br>temporelles<br>de pilotage<br>automatique       | 1                                                                                              | 1                                                                                                    | >                                                                                                    | I                                            | I                                  |
|        | Mode de<br>pilotage<br>automatique                        | ŁĘIJP                                                                                          | ,                                                                                                    | t INE                                                                                                    | I                                            | I                                  |
|        | Mode<br>Boost                                             | OFF                                                                                            | Ϋ́Ω                                                                                                    | OFF                                                                                                    | I                                            | I                                  |
|        | Mode de<br>fonctionnement                                 | RUŁO                                                                                           | RUŁG                                                                                                    | RUŁO                                                                                                    | กหาบ                                         | OFF                                |
|        | LOTAGES<br>SSIBLES                                        | Mise en marche<br>et mise à l'arrêt<br>de la filtration<br>selon la<br>température de<br>l'eau | Mise en marche<br>de la filtration<br>pour une durée<br>de 24 h,<br>puis A ou C<br>selon le<br>paramétrage<br>effectué | Mise en marche<br>et mise à l'arrêt<br>de la filtration<br>selon des plages<br>temporelles à<br>convenance | Mise en marche<br>forcée de la<br>filtration | Mise à l'arrêt de<br>la filtration |
|        | PC                                                        | A                                                                                              | B                                                                                                    | U                                                                                                    | ۵                                            | Е                                  |

# 2. INTERFACE

## 2.1. Ecran

## 2.1.1. Généralités

| AFFICHAGE  | SIGNIFICATION                                              |
|------------|------------------------------------------------------------|
| Figé       | Information validée ou en lecture seule                    |
| Clignotant | Information en attente de validation, ou alarme déclenchée |

# 2.1.2. Affichage par défaut

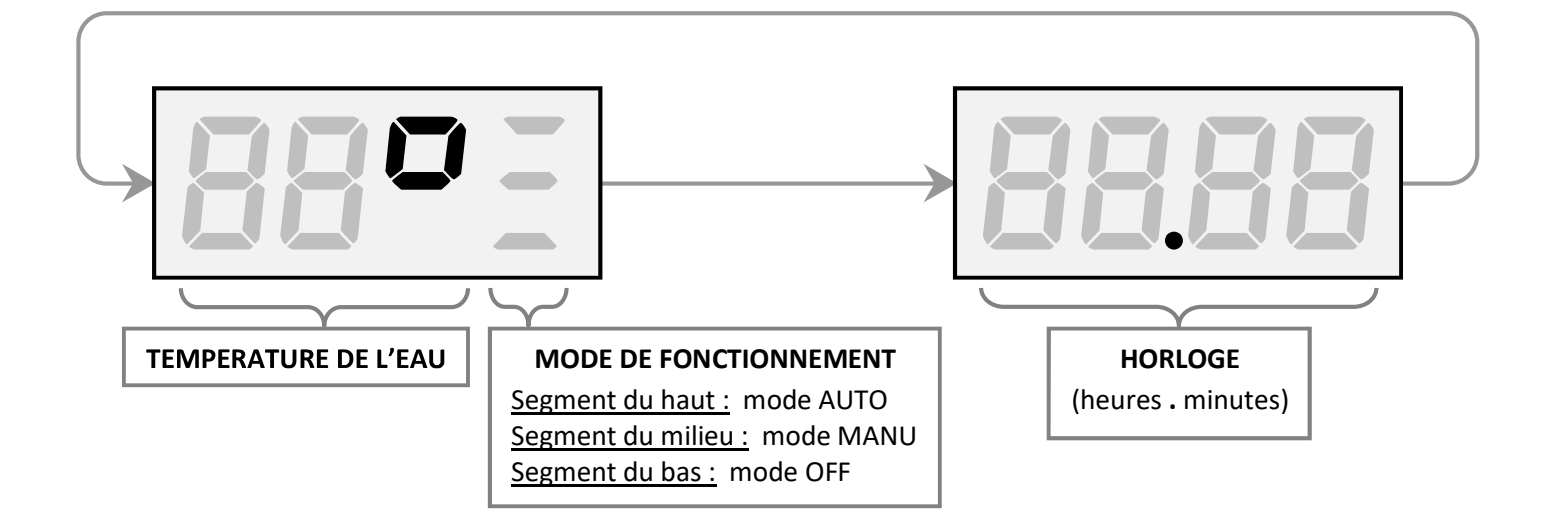

## 2.2. Voyants

| REPERE | ETAT            | SIGNIFICATION                                                   |
|--------|-----------------|-----------------------------------------------------------------|
| AUX.   | Allumé en rouge | Appareil de traitement (électrolyseur, régulateur pH) en marche |
| PUMP   | Allumé en vert  | Pompe de filtration en marche                                   |

## 2.3. Touches de commande

| REPERE | FONCTION                               |  |  |
|--------|----------------------------------------|--|--|
|        | Annulation d'une saisie                |  |  |
|        | Retour au paramètre précédent          |  |  |
| v      | Validation d'une saisie                |  |  |
| V      | Entrée dans un paramètre               |  |  |
|        | Sélection du mode de fonctionnement    |  |  |
|        | Sélection d'une valeur ou d'une donnée |  |  |

## 3. PARAMETRAGE

## 3.1. Mode de fonctionnement

| <b>REGLAGES POSSIBLES</b> | SIGNIFICATION                      |
|---------------------------|------------------------------------|
| RUED                      | Filtration en pilotage automatique |
| NRAU                      | Filtration en marche forcée        |
| OFF                       | Filtration à l'arrêt               |

| <b>REGLAGE PAR DEFAUT</b> |
|---------------------------|
| RUEO                      |

### Pour effectuer le réglage :

Appuyer x fois sur la touche  $\blacktriangle$  (pas de validation requise).

→ Si le réglage effectué est « OFF », le message « OFF – » s'affiche en permanence.

## 3.2. Mode Boost

Le mode Boost met en marche la filtration pour une durée de 24 heures.

| <b>REGLAGES POSSIBLES</b> | SIGNIFICATION               |
|---------------------------|-----------------------------|
| 0n                        | Activation du mode Boost    |
| OFF                       | Désactivation du mode Boost |

| OFF |  |  |
|-----|--|--|

### • Pour effectuer le réglage :

- 1) Le mode de fonctionnement doit être réglé en RUEO.
- 2) Faire un appui long sur la touche **V** jusqu'à ce que le message **PRD** *i* s'affiche.
- 3) Appuyer sur la touche V : le réglage actuel clignote.
- 4) Sélectionner un réglage en appuyant x fois sur la touche ▲.
- 5) Valider avec la touche V : le réglage se fige un instant.
- → Si le réglage effectué est « <sup>D</sup>n », le message « b » clignote alternativement avec le mode de fonctionnement (segment horizontal).

### Pour stopper le mode Boost avant les 24 heures écoulées :

Appuyer sur la touche **C**.

# 3.3. Mode de pilotage automatique

| REGLAGES<br>POSSIBLES | SIGNIFICATION                                                                             |
|-----------------------|-------------------------------------------------------------------------------------------|
| FEUb                  | Pilotage automatique selon la température de l'eau<br>(voir tableau ci-dessous)           |
| F IUE                 | Pilotage automatique selon des plages temporelles à programmer<br>(voir chapitre suivant) |

| REGLAGE    |
|------------|
| PAR DEFAUT |
| ⊦ENP       |

| Température maximale de l'eau<br>atteinte la journée précédente | Horaire de marche de la filtration<br>pour la journée actuelle |
|-----------------------------------------------------------------|----------------------------------------------------------------|
| < 0°C                                                           | De 00H00 à 00H00                                               |
| ≤ 0°C                                                           | (soit une durée de 24 h)                                       |
| De 1 à 9°C                                                      | De 03H00 à 07H00                                               |
| De 10 à 11°C                                                    | De 10H00 à 15H00                                               |
| De 12 à 13°C                                                    | De 10H00 à 16H00                                               |
| De 14 à 15°C                                                    | De 10H00 à 17H00                                               |
| De 16 à 17°C                                                    | De 10H00 à 18H00                                               |
| De 18 à 19°C                                                    | De 10H00 à 19H00                                               |
| De 20 à 21°C                                                    | De 10H00 à 20H00                                               |
| De 22 à 23°C                                                    | De 10H00 à 21H00                                               |
| De 24 à 25°C                                                    | De 10H00 à 22H00                                               |
| De 26 à 27°C                                                    | De 10H00 à 23H00                                               |
| De 28 à 29°C                                                    | De 08H00 à 00H00                                               |
| ≥ 30°C                                                          | De 00H00 à 00H00                                               |
|                                                                 | (soit une durée de 24 h)                                       |

## Pour effectuer le réglage :

- 1) Le mode de fonctionnement doit être réglé en RUEO.
- 2) Faire un appui long sur la touche **V** jusqu'à ce que le message **PRD** *i* s'affiche.
- 3) Appuyer sur la touche ▲ : le message PR□2 s'affiche.
- 4) Appuyer sur la touche V : le réglage actuel clignote.
- 5) Sélectionner un réglage en appuyant x fois sur la touche ▲.
- 6) Valider avec la touche V : le réglage se fige un instant.
- 7) <u>Si le réglage effectué est « E IIIE »</u>: le message E 5II l s'affiche quelques instants.

# 3.4. Plages temporelles de pilotage automatique

| DIACES        | REGLAGES POSSIBLES |                     | <b>REGLAGES PAR DEFAUT</b> |               |
|---------------|--------------------|---------------------|----------------------------|---------------|
|               | Heure de mise      | Heure de mise       | Heure de mise              | Heure de mise |
| TEIVIPORELLES | en marche          | à l'arrêt           | en marche                  | à l'arrêt     |
| £ 5.0 I       |                    |                     | 08.00                      | 18.00         |
| £ 5.02        |                    |                     |                            |               |
| £ 5.03        |                    | 1 <sup>3</sup> 2345 |                            |               |
| £ 5.04        |                    |                     | 00.00                      |               |
| £ 5.05        | (solt de UUHUU a   | a 23H45, par pas    |                            |               |
| £ 5.06        | de 1 h et par p    | bas de 15 min)      |                            |               |
| £ 5.0 T       |                    |                     |                            |               |
| F208          |                    |                     |                            |               |

### • Pour programmer une plage temporelle :

- 1) Le mode de pilotage automatique doit être réglé en Ł INE.
- 2) Faire un appui long sur la touche **V** jusqu'à ce que le message **PRD** *I* s'affiche.
- 3) Appuyer sur la touche ▲ : le message PRD2 s'affiche.
- 4) Appuyer 2 fois sur la touche V : le message E 50 / s'affiche.
- 5) Sélectionner une plage temporelle en appuyant x fois sur la touche ▲.
- 6) Valider avec la touche **V** : l'heure de mise en marche s'affiche.
- 7) Régler l'heure de mise en marche en appuyant x fois sur la touche ▲ et en validant avec la touche V, pour les heures puis pour les minutes. Suite à cela, l'heure de mise à l'arrêt s'affiche.
- 8) Régler l'heure de mise à l'arrêt en appuyant x fois sur la touche ▲ et en validant avec la touche V, pour les heures puis pour les minutes. Suite à cela, la plage temporelle s'affiche quelques instants.

### • Pour déprogrammer une plage temporelle (heure de mise en marche et heure de mise à l'arrêt à [[]]] :

- 1) Le mode de pilotage automatique doit être réglé en Ł IIIE.
- 2) Faire un appui long sur la touche **V** jusqu'à ce que le message **PRD** *l* s'affiche.
- 3) Appuyer sur la touche ▲ : le message PRD2 s'affiche.
- 4) Appuyer 2 fois sur la touche V : le message  $E 5 \square$  l's'affiche.
- 5) Sélectionner une plage temporelle en appuyant x fois sur la touche ▲.
- 6) Faire un appui long sur la touche V : l'heure de mise en marche est réglée à 0000.
- 7) Appuyer sur la touche  $\mathbf{V}$ : l'heure de mise à l'arrêt est réglée à  $\Box\Box\Box\Box$ .
- 8) Appuyer 2 fois sur la touche V : la plage temporelle s'affiche quelques instants.

## 3.5. Mode volet

Le mode volet stoppe l'appareil de traitement toutes les heures pour une durée déterminée lorsque le volet est fermé.

| <b>REGLAGES POSSIBLES</b> | SIGNIFICATION               |  |
|---------------------------|-----------------------------|--|
| Ûn                        | Activation du mode volet    |  |
| OFF                       | Désactivation du mode volet |  |

| REGLAGE PAR DEFAUT |
|--------------------|
| OFF                |

### Le réglage « 🗓 » n'est validé qu'après la validation des réglages ci-dessous.

| <b>REGLAGES POSSIBLES</b> | SIGNIFICATION                                    |
|---------------------------|--------------------------------------------------|
| nΟ                        | Configuration en contact NO (normalement ouvert) |
| n[                        | Configuration en contact NC (normalement fermé)  |

| REGLAGES POSSIBLES     | GRANDEUR                                      | UNITE |
|------------------------|-----------------------------------------------|-------|
| De 🛯 à 🛇, par pas de 1 | Réduction de la durée de traitement par heure | %     |

| <b>REGLAGE PAR DEFAUT</b> |
|---------------------------|
| 25                        |

REGLAGE PAR DEFAUT

### Pour effectuer les réglages :

- 1) Le mode de fonctionnement doit être réglé en RUED.
- 2) Faire un appui long sur la touche **V** jusqu'à ce que le message **PRD** *i* s'affiche.
- 3) Appuyer 2 fois sur la touche  $\blacktriangle$ : le message **PRD3** s'affiche.
- 4) Appuyer sur la touche V : « 🗛 » ou « 🕮 » clignote.
- 5) Sélectionner « On » ou « OFF » en appuyant x fois sur la touche ▲.
- 6) Valider avec la touche **V** : le réglage se fige un instant.
- 7) <u>Si le réglage effectué est « 🗓 » :</u>

  - b) Valider avec la touche V : le réglage se fige un instant.
  - c) Sélectionner un réglage de  $\Box \Box$  à 5 $\Box$ , en appuyant x fois sur la touche  $\blacktriangle$ .
  - d) Valider avec la touche **V** : le réglage se fige un instant.
- → Lorsque le contact (NO ou NC) est actionné, l'indice « L » clignote en alternance avec le mode de fonctionnement (segment horizontal).

# 3.6. Horloge

| REGLAGES POSSIBLES                                                               | REGLAGE PAR DEFAUT                                                                                     |
|----------------------------------------------------------------------------------|----------------------------------------------------------------------------------------------------|
| De 0000 à 2359<br>(soit de 00H00 à 23H59,<br>par pas de 1 h et par pas de 1 min) | Temps cumulé depuis la première mise en service du module de pilotage,<br>remis à 0000 toutes les 24 h |

## Pour effectuer le réglage :

- 1) Le mode de fonctionnement doit être réglé en RUED.
- 2) Faire un appui long sur la touche **V** jusqu'à ce que le message **PRD** *i* s'affiche.
- 3) Appuyer 3 fois sur la touche ▲ : le message PR04 s'affiche.
- 4) Appuyer sur la touche V : le réglage actuel clignote.
- 5) Régler l'heure en appuyant x fois sur la touche ▲.
- 6) Valider avec la touche **V** : le réglage de l'heure se fige un instant.
- 7) Régler les minutes en appuyant x fois sur la touche ▲.
- 8) Valider avec la touche **V** : le réglage des minutes se fige un instant.

## 3.7. Mode piscine intérieure

Le mode piscine intérieure réduit la durée de filtration à 60 % par heure.

| <b>REGLAGES POSSIBLES</b> | SIGNIFICATION                            |  |  |
|---------------------------|------------------------------------------|--|--|
| On                        | Activation du mode piscine intérieure    |  |  |
| OFF                       | Désactivation du mode piscine intérieure |  |  |

| <b>REGLAGE PAR DEFAUT</b> |
|---------------------------|
| OFF                       |

### Pour effectuer le réglage :

- 1) Le mode de fonctionnement doit être réglé en RUED.
- 2) Faire un appui long sur la touche **V** jusqu'à ce que le message **PRD** *I* s'affiche.
- 3) Appuyer 4 fois sur la touche ▲ : le message PR@5 s'affiche.
- 4) Appuyer sur la touche V : le réglage actuel clignote.
- 5) Sélectionner un réglage en appuyant x fois sur la touche ▲.
- 6) Valider avec la touche **V** : le réglage se fige un instant.

## 3.8. Sécurité débit d'eau

<u>Cette sécurité :</u> - nécessite préalablement l'installation et le branchement d'un capteur de débit (en option). - stoppe la filtration dès que le débit d'eau est insuffisant.

| REGLAGES POSSIBLES | SIGNIFICATION                            | REGLAGE PAR DEFAUT |
|--------------------|------------------------------------------|--------------------|
| On                 | Activation de la sécurité débit d'eau    | OFF                |
| OFF                | Désactivation de la sécurité débit d'eau |                    |

 $\triangle$ 

Le réglage « 🗓 » n'est validé qu'après la validation du réglage ci-dessous.

| <b>REGLAGES POSSIBLES</b> | SIGNIFICATION                                    |
|---------------------------|--------------------------------------------------|
| nD                        | Configuration en contact NO (normalement ouvert) |
| nE                        | Configuration en contact NC (normalement fermé)  |

| REGLAGE PAR DEFAUT |
|--------------------|
| ~ <b>û</b>         |

## Pour effectuer les réglages :

- 1) Le mode de fonctionnement doit être réglé en RUEO.
- 2) Faire un appui long sur la touche **V** jusqu'à ce que le message **PRD** *i* s'affiche.
- **3)** Appuyer 5 fois sur la touche  $\blacktriangle$ : le message **PROE** s'affiche.
- 4) Appuyer sur la touche V : « On » ou « OFF » clignote.
- 5) Sélectionner « □n » ou « □FF » en appuyant x fois sur la touche ▲.
- 6) Valider avec la touche **V** : le réglage se fige un instant.
- 7) <u>Si le réglage effectué est « 🛛 n » :</u>
  - a) Sélectionner «  $n \square$  » ou «  $n \square$  » en appuyant x fois sur la touche  $\blacktriangle$ .
  - b) Valider avec la touche **V** : le réglage se fige un instant.

# 3.9. Sécurités température d'eau

|                                                                                    |                                        | SECURITE N°1                                        |
|------------------------------------------------------------------------------------|----------------------------------------|-----------------------------------------------------|
| Ordre chronologique                                                                | Température de l'eau                   | Action automatique immédiate                        |
| $1 \qquad \qquad \leq 1^{\circ}C \qquad \qquad Mise en marche forcée de la filtra$ | Mise en marche forcée de la filtration |                                                     |
| 2                                                                                  | > 1,5°C<br>durant plus d'1 heure       | Mise à l'arrêt de la marche forcée de la filtration |

|                        |                         | SECURITE N°2                                                       |
|------------------------|-------------------------|--------------------------------------------------------------------|
| Ordre<br>chronologique | Température de l'eau    | Action automatique immédiate                                       |
| 1                      | ≤ 15°C                  | Mise à l'arrêt de l'appareil de traitement                         |
|                        | durant plus d'1 heure   | (électrolyseur, régulateur pH)                                     |
| 2                      | > 15°C                  | Mice en marche forcée de la filtration neur une durée de 48 hourse |
| 2                      | durant plus de 10 jours | Nise en marche forcee de la incration pour une durée de 48 neures  |

|                        |                      | SECURITE N°3                                                       |
|------------------------|----------------------|--------------------------------------------------------------------|
| Ordre<br>chronologique | Température de l'eau | Action automatique immédiate                                       |
| 1                      | ≥ 30°C               | Mise en marche forcée de la filtration pour une durée de 24 heures |
| 2                      | < 30°C               | -                                                                  |

| <b>REGLAGES POSSIBLES</b> | SIGNIFICATION                                 |
|---------------------------|-----------------------------------------------|
| Ûn                        | Activation des sécurités température d'eau    |
| OFF                       | Désactivation des sécurités température d'eau |

### Pour effectuer le réglage :

- 1) Le mode de fonctionnement doit être réglé en RUED.
- 2) Faire un appui long sur la touche **V** jusqu'à ce que le message **PRD** *i* s'affiche.
- 3) Appuyer 6 fois sur la touche ▲ : le message PRD 3 s'affiche.
- 4) Appuyer sur la touche V : le réglage actuel clignote.
- 5) Sélectionner un réglage en appuyant x fois sur la touche ▲.
- 6) Valider avec la touche **V** : le réglage se fige un instant.

## 3.10. Ajustage de la mesure de la température d'eau

| REGLAGES POSSIBLES                                             | REGLAGE PAR DEFAUT |
|----------------------------------------------------------------|--------------------|
| De 🛺 à 99°, par pas de 1,                                      | Macura actualla    |
| dans la limite de – à + 10 °C par rapport à la mesure actuelle | iviesure actuelle  |

REGLAGE PAR DEFAUT

## Pour effectuer le réglage :

- 1) Le mode de fonctionnement doit être réglé en RUED.
- 2) Faire un appui long sur la touche **V** jusqu'à ce que le message **PRD** *i* s'affiche.
- **3)** Appuyer 7 fois sur la touche  $\blacktriangle$ : le message **PRDB** s'affiche.
- 4) Appuyer sur la touche V : la mesure actuelle clignote.
- 5) Sélectionner un réglage en appuyant x fois sur la touche ▲.
- 6) Valider avec la touche V : le réglage se fige un instant.

## 3.11. Capteur de température

| <b>REGLAGES POSSIBLES</b> | SIGNIFICATION                           |
|---------------------------|-----------------------------------------|
| 0n                        | Activation du capteur de température    |
| OFF                       | Désactivation du capteur de température |

| <b>REGLAGE PAR DEFAUT</b> |
|---------------------------|
| 0n                        |

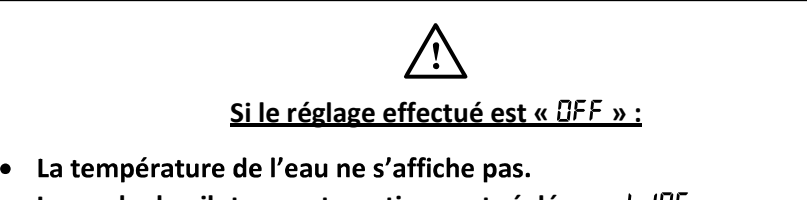

- Le mode de pilotage automatique est réglé en « Ł IIIE ».
- Les sécurités température d'eau sont désactivées.
- L'ajustage de la mesure de la température d'eau n'est pas réalisable.

### Pour effectuer le réglage :

- 1) Le mode de fonctionnement doit être réglé en RUEO.
- 2) Faire un appui long sur la touche **V** jusqu'à ce que le message **PRO** *i* s'affiche.
- 3) Appuyer 8 fois sur la touche ▲ : le message PR09 s'affiche.
- 4) Appuyer sur la touche V : le réglage actuel clignote.
- 5) Sélectionner un réglage en appuyant x fois sur la touche ▲.
- 6) Valider avec la touche **V** : le réglage se fige un instant.

## 4. REINITIALISATION DES PARAMETRES

La réinitialisation des paramètres remet tous les réglages par défaut, sauf l'horloge.

- 1) Faire un appui long simultanément sur les touches **C** et **V** : le message « 8888 » s'affiche brièvement, puis l'affichage par défaut apparaît.
- 3) Mettre hors tension le coffret électronique durant quelques secondes.
- 4) Mettre sous tension le coffret électronique : au bout de quelques instants, l'affichage par défaut apparaît.

## 5. ALARMES

| AFFICHAGE CLIGNOTANT<br>en alternance<br>avec le mode de<br>fonctionnement<br>(segment horizontal) | DEFAUT DETECTE                                          | ACTION AUTOMATIQUE<br>IMMEDIATE                                                 | ACQUITTEMENT                    |
|----------------------------------------------------------------------------------------------------|---------------------------------------------------------|---------------------------------------------------------------------------------|---------------------------------|
| F                                                                                                  | Débit d'eau insuffisant                                 | Mise à l'arrêt de la filtration                                                 | Par appui sur la touche ${f V}$ |
| ٤                                                                                                  | Température de l'eau<br>≤ 15°C<br>durant plus d'1 heure | Mise à l'arrêt<br>de l'appareil de traitement<br>(électrolyseur, régulateur pH) | Automatique                     |

## 6. GARANTIE

Avant tout contact avec votre revendeur, merci de bien vouloir vous munir :

- de votre facture d'achat.
- du n° de série du coffret électronique.
- de la date d'installation de l'équipement.

- des paramètres de votre piscine (salinité, pH, taux de chlore, température d'eau, taux de stabilisant, volume de la piscine, temps de filtration journalier, etc.).

Nous avons apporté tous nos soins et notre expérience technique à la réalisation de cet équipement. Il a fait l'objet de contrôles qualité. Si malgré toute l'attention et le savoir-faire apportés à sa fabrication, vous aviez à mettre en jeu notre garantie, celle-ci ne s'appliquerait qu'au remplacement gratuit des pièces défectueuses de cet équipement (port aller/retour exclu).

### Durée de la garantie (date de facture faisant foi)

Coffret électronique : 2 ans.

Réparations et pièces détachées : 3 mois.

Les durées indiquées ci-dessus correspondent à des garanties standard. Toutefois, celles-ci peuvent varier selon le pays d'installation et le circuit de distribution.

#### Objet de la garantie

La garantie s'applique sur toutes les pièces à l'exception des pièces d'usure qui doivent être remplacées régulièrement. L'équipement est garanti contre tout défaut de fabrication dans le cadre strict d'une utilisation normale.

### <u>S.A.V.</u>

Toutes les réparations s'effectuent en atelier.

Les frais de transport aller et retour sont à la charge de l'utilisateur.

L'immobilisation et la privation de jouissance d'un appareil en cas de réparation éventuelle ne sauraient donner lieu à des indemnités. Dans tous les cas, le matériel voyage toujours aux risques et périls de l'utilisateur. Il appartient à celui-ci avant d'en prendre livraison, de vérifier qu'il est en parfait état et le cas échéant d'émettre des réserves sur le bordereau de transport du transporteur. Confirmer auprès du transporteur dans les 72 h par lettre recommandée avec accusé réception.

Un remplacement sous garantie ne saurait en aucun cas prolonger la durée de garantie initiale.

### Limite d'application de la garantie

Dans le but d'améliorer la qualité de ses produits, le fabricant se réserve le droit de modifier, à tout moment et sans préavis, les caractéristiques de ses fabrications.

La présente documentation n'est fournie qu'à titre d'information et n'a aucune implication contractuelle vis-à-vis des tiers.

La garantie du constructeur, qui couvre les défauts de fabrication, ne doit pas être confondue avec les opérations décrites dans la présente documentation.

L'installation, la maintenance et, de manière plus générale, toute intervention concernant les produits du fabricant, doivent être réalisées exclusivement par des professionnels. Ces interventions devront par ailleurs être réalisées conformément aux normes en vigueur dans le pays d'installation au jour de l'installation. L'utilisation d'une pièce autre que celle d'origine, annule ipso facto la garantie sur l'ensemble de l'équipement.

Sont exclus de la garantie :

- Les équipements et la main d'œuvre fournis par un tiers lors de l'installation du matériel.
- Les dommages causés par une installation non-conforme.
- Les problèmes causés par une altération, un accident, un traitement abusif, la négligence du professionnel ou de l'utilisateur final, les réparations non autorisées, l'incendie, l'inondation, la foudre, le gel, un conflit armé ou tout autre cas de force majeure.

Aucun matériel endommagé suite au non-respect des consignes de sécurité, d'installation, d'utilisation et d'entretien énoncées dans la présente documentation ne sera pris en charge au titre de la garantie.

Tous les ans, nous apportons des améliorations à nos produits et logiciels. Ces nouvelles versions sont compatibles avec les modèles précédents. Les nouvelles versions de matériels et de logiciels ne peuvent être ajoutées aux modèles antérieurs dans le cadre de la garantie.

### Mise en œuvre de la garantie

Pour plus d'informations sur la présente garantie, appelez votre professionnel ou notre Service Après-Vente. Toute demande devra être accompagnée d'une copie de la facture d'achat.

#### Lois et litiges

La présente garantie est soumise à la loi française et à toutes directives européennes ou traités internationaux, en vigueur au moment de la réclamation, applicables en France. En cas de litige sur son interprétation ou son exécution, il est fait attribution de compétence au seul TGI de Montpellier (France).

# **TABLE OF CONTENTS**

| 1. | OPERATIONAL PRINCIPLE                                  | . 3 |
|----|--------------------------------------------------------|-----|
| 2. | INTERFACE                                              | . 4 |
|    | 2.1. Screen                                            | . 4 |
|    | 2.1.1. Overview                                        | . 4 |
|    | 2.1.2. Default display                                 | . 4 |
|    | 2.2. LEDs                                              | . 4 |
|    | 2.3. Control keys                                      | . 4 |
| 3. | CONFIGURATION                                          | . 5 |
|    | 3.1. Mode of operation                                 | . 5 |
|    | 3.2. Boost mode                                        | . 5 |
|    | 3.3. Automatic control mode                            | . 6 |
|    | 3.4. Automatic control time intervals                  | . 6 |
|    | 3.5. Cover mode                                        | . 7 |
|    | 3.6. Clock                                             | . 8 |
|    | 3.7. Indoor pool mode                                  | . 8 |
|    | 3.8. Water flow safety lock                            | . 8 |
|    | 3.9. Water temperature safety lock                     | . 9 |
|    | 3.10. Calibration of the water temperature measurement | . 9 |
|    | 3.11. Temperature sensor                               | 10  |
| 4. | RESETTING THE PARAMETERS                               | 10  |
| 5. | ALARMS                                                 | 10  |
| 6. | GUARANTEE                                              | 11  |

**1. OPERATIONAL PRINCIPLE** 

|   |                                                                                                    |                      |               | CO                           | NFIGU                                     | RATI          | L NO  | O BE                   | : PER                           | FORMED                              | •                                                         |                       |
|---|----------------------------------------------------------------------------------------------------|----------------------|---------------|------------------------------|-------------------------------------------|---------------|-------|------------------------|---------------------------------|-------------------------------------|-----------------------------------------------------------|-----------------------|
| υ | OSSIBLE                                                                                                    | Mode of<br>operation | Boost<br>mode | Automatic<br>control<br>mode | Automatic<br>control<br>time<br>intervals | Cover<br>mode | Clock | Indoor<br>pool<br>mode | Water<br>flow<br>safety<br>lock | Water<br>temperature<br>safety lock | Calibration of<br>the water<br>temperature<br>measurement | Temperature<br>sensor |
| А | Switching on<br>and off the<br>filtration<br>according to the<br>water<br>temperature                                    | RUED                 | OFF           | FEUP                         | ·                                         | >             | >     | >                      | >                               | >                                   | >                                                         | IJ'n                  |
| 8 | Switching on<br>the filtration for<br>a 24-hour<br>period,<br>then a or a<br>according to the<br>chosen<br>configuration | RUED                 | 5             | ı                            | ı                                         | I             | I     | I                      | >                               | >                                   | I                                                         | ı                     |
| U | Filtration can be<br>switched on<br>and off<br>according to<br>convenient time<br>intervals                              | RUED                 | OFF           | F ITE                        | >                                         | >             | >     | >                      | >                               | >                                   | ı                                                         | >                     |
| Δ | Forced<br>switching on of<br>the filtration                                                                              | ПЯлU                 | ı             | ı                            |                                           | ı             | ı     | I                      | I                               |                                     | ı                                                         | ·                     |
| ш | Switching off<br>the filtration                                                                                          | OFF                  | ı             | I                            | I                                         | I             | I     | I                      | I                               | I                                   | I                                                         | I                     |

# 2. INTERFACE

## 2.1. Screen

## 2.1.1. Overview

| DISPLAY  | MEANING                                             |
|----------|-----------------------------------------------------|
| Fixed    | Confirmed information or in read only               |
| Flashing | Information awaiting confirmation, or alarm set off |

# 2.1.2. Default display

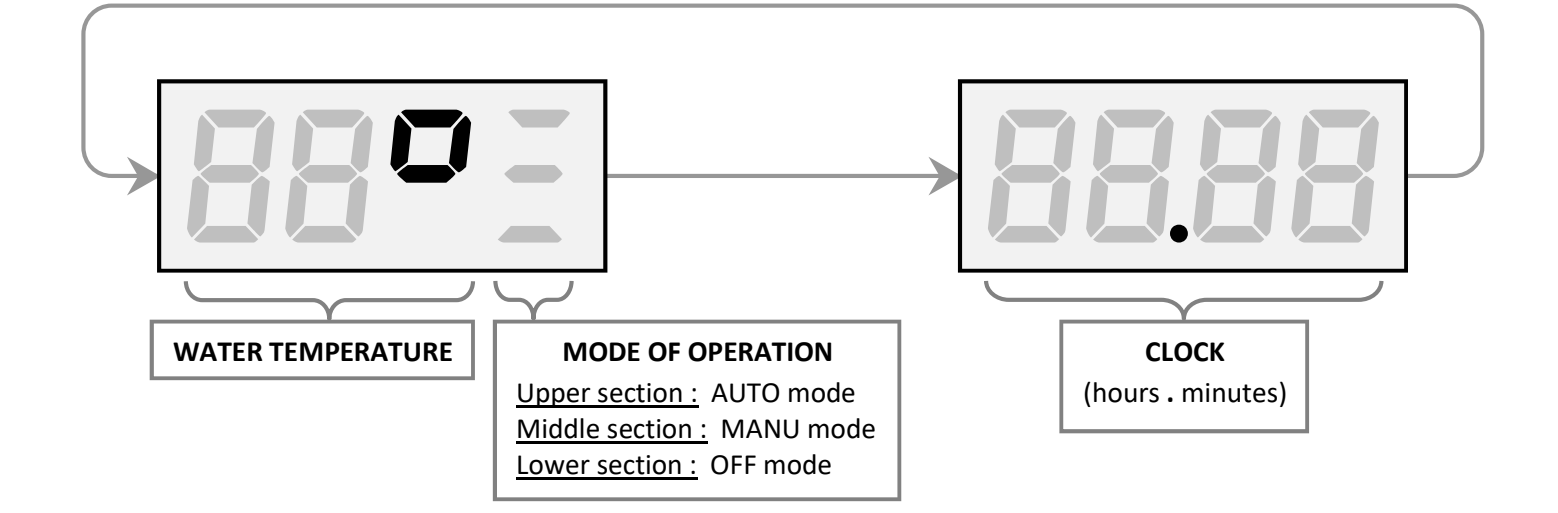

## 2.2. LEDs

| REFERENCE | STATUS          | MEANING                                           |
|-----------|-----------------|---------------------------------------------------|
| AUX.      | Red light       | Processing device (electrolyser, pH regulator) on |
| PUMP      | Lights up green | Filtration pump on                                |

# 2.3. Control keys

| REFERENCE | FUNCTION                                         |
|-----------|--------------------------------------------------|
| <b>_</b>  | Cancels command                                  |
| C         | <ul> <li>Return to previous setting</li> </ul>   |
| v         | Command confirmation                             |
| v         | <ul> <li>Entering a setting</li> </ul>           |
|           | • Selecting the mode of operation                |
|           | <ul> <li>Selecting a value or element</li> </ul> |

## 3. CONFIGURATION

## 3.1. Mode of operation

| POSSIBLE SETTINGS | MEANING                        |
|-------------------|--------------------------------|
| RUED              | Automatic control filtration   |
| NRAU              | Forced switch on of filtration |
| OFF               | Filtration off                 |

| DEFAULT SETTING |
|-----------------|
| RUED            |

### To configure the settings :

Press x times on the  $\blacktriangle$  key (does not require confirmation).

 $\rightarrow$  If the chosen setting is «  $\square FF$  », the message «  $\square FF_{-}$  » is displayed permanently.

## 3.2. Boost mode

Boost mode switches on the filtration for a 24-hour period.

| POSSIBLE SETTINGS | MEANING                 | DEFAULT SETTING |
|-------------------|-------------------------|-----------------|
| 0.                | Activating Boost mode   | OFF             |
| OFF               | Deactivating Boost mode |                 |

### • <u>To configure the settings :</u>

- 1) The mode of operation must be set in RUED.
- 2) Press and hold down the **V** key, until the message **PRD** I is displayed.
- 3) Press on the **V** key : the current setting flashes.
- 4) Select a setting by pressing the ▲ key x times.
- **5)** Confirm by pressing the **V** key : the setting freezes for a moment.
- → If the chosen setting is « □n », the message « b » flashes alternately with the mode of operation (horizontal segment).

### • To stop Boost mode before the end of the 24-hour period :

Press on the **C** key.

# 3.3. Automatic control mode

| POSSIBLE<br>SETTINGS | MEANING                                                                              |
|----------------------|--------------------------------------------------------------------------------------|
| FEUb                 | Automatic control according to water temperature (see table below)                   |
| E INE                | Automatic control according to time intervals to be programmed<br>(see next chapter) |

DEFAULT SETTING

FEUD

| Maximum water temperature reached the previous day | Filtration operating schedule<br>for the current day |
|----------------------------------------------------|------------------------------------------------------|
| < 0°C                                              | From 00:00 to 00:00                                  |
|                                                    | (i.e. a 24-hour period)                              |
| From 1 to 9°C                                      | From 03:00 to 07:00                                  |
| From 10 to 11°C                                    | From 10:00 to 15:00                                  |
| From 12 to 13°C                                    | From 10:00 to 16:00                                  |
| From 14 to 15°C                                    | From 10:00 to 17:00                                  |
| From 16 to 17°C                                    | From 10:00 to 18:00                                  |
| From 18 to 19°C                                    | From 10:00 to 19:00                                  |
| From 20 to 21°C                                    | From 10:00 to 20:00                                  |
| From 22 to 23°C                                    | From 10:00 to 21:00                                  |
| From 24 to 25°C                                    | From 10:00 to 22:00                                  |
| From 26 to 27°C                                    | From 10:00 to 23:00                                  |
| From 28 to 29°C                                    | From 08:00 to 00:00                                  |
| > 20°C                                             | From 00:00 to 00:00                                  |
| ≥ 50 C                                             | (i.e. a 24-hour period)                              |

## To configure the settings :

- **1)** The mode of operation must be set in RUEG.
- 2) Press and hold down the **V** key, until the message **PRD** is displayed.
- **3)** Press on the  $\blacktriangle$  key : the message **PRD2** is displayed.
- 4) Press on the **V** key : the current setting flashes.
- **5)** Select a setting by pressing the  $\blacktriangle$  key x times.
- 6) Confirm by pressing the **V** key : the setting freezes for a moment.
- 7) If the chosen setting is « L IIIE »: the message L5II is displayed for a few moments.

## 3.4. Automatic control time intervals

| ТІЛАГ     | POSSIBLE      | SETTINGS       | DEFAULT SETTINGS |          |
|-----------|---------------|----------------|------------------|----------|
|           | Switch        | Switch         | Switch           | Switch   |
| INTERVALS | on time       | off time       | on time          | off time |
| £5.0 I    |               |                | 08.00            | 18.00    |
| £5.02     |               |                |                  |          |
| £5.03     | From 🕮        | 10 to 23.45    |                  |          |
| £ 5.04    | (i.e. from 00 | ):00 to 23:45, |                  |          |
| £ 5.05    | in steps      | of 1 hour      | 00               | .00      |
| £ 5.06    | and in step   | s of 15 min)   |                  |          |
| 25.07     |               | ,              |                  |          |
| F208      |               |                |                  |          |

## • <u>To program a time interval :</u>

- **1)** The automatic control mode must be set in E INE.
- 2) Press and hold down the **V** key, until the message **PRD** is displayed.
- 3) Press on the ▲ key : the message PRD2 is displayed.
- **4)** Press twice on the **V** key : the message E50 is displayed.
- 5) Select a time interval by pressing the ▲ key x times.
- 6) Confirm by pressing the **V** key : the switch on time is displayed.
- 7) Set the switch on time by pressing the ▲ key x times and then confirm using the V key for the hours and then the minutes. After this, the switch off time is displayed.
- 8) Set the switch off time by pressing the ▲ key x times and then confirm using the V key for the hours and then the minutes. After this, the time interval is displayed for a few moments.

### • To deprogram a time interval (switch on time and switch off time at 0000) :

- **1)** The automatic control mode must be set in  $\mathcal{E}$  INE.
- 2) Press and hold down the **V** key, until the message **PRO** is displayed.
- 3) Press the  $\blacktriangle$  key : the message **PRD2** is displayed.
- 4) Press twice on the **V** key : the message E 5.0 is displayed.
- **5)** Select a time interval by pressing the  $\blacktriangle$  key x times.
- 6) Press and hold down the **V** key : the switch on time is set at 00.00.
- **7)** Press the **V** key : the switch off time is set at  $\Box\Box\Box\Box$ .
- 8) Press twice on the **V** key : the time interval is displayed for a few moments.

## 3.5. Cover mode

The cover mode stops the treatment device every hour for a set period of time when the cover is closed.

| POSSIBLE SETTINGS | MEANING                 |
|-------------------|-------------------------|
| 0n                | Activating cover mode   |
| OFF               | Deactivating cover mode |

| DEFAULT SETTING |
|-----------------|
| OFF             |

The « 🗓 - » setting is only enabled after the settings below have been confirmed.

| POSSIBLE SETTINGS | MEANING                                    |
|-------------------|--------------------------------------------|
| n0                | NO (normally open) contact configuration   |
| ٦Ľ                | NC (normally closed) contact configuration |

| DEFAULT SETTING |
|-----------------|
| nΩ              |
|                 |

| POSSIBLE SETTINGS           | SIZE                                  | UNIT |
|-----------------------------|---------------------------------------|------|
| From 🕮 to 50, in steps of 1 | Reduction of processing time per hour | %    |

| <b>DEFAULT SETTING</b> |
|------------------------|
| 25                     |

### To configure the settings :

- **1)** The mode of operation must be set in RUED.
- 2) Press and hold down the **V** key, until the message **PRD** I is displayed.
- **3)** Press twice on the  $\blacktriangle$  key : the message **PRD3** is displayed.
- 4) Press the V key : « On » or « OFF » flashes.
- 5) Select « On » or « OFF » by pressing the ▲ key x times.
- 6) Confirm by pressing the **V** key : the setting freezes for a moment.
- 7) If the chosen setting is « In » :
  - a) Select «  $\neg \Box$  » or «  $\neg L$  » by pressing the  $\blacktriangle$  key x times.
  - b) Confirm by pressing the **V** key : the setting freezes for a moment.
  - c) Select a setting from  $\Box\Box$  to  $\Box\Box$  by pressing the  $\blacktriangle$  key x times.
  - d) Confirm by pressing the **V** key : the setting freezes for a moment.
- → When the (NO or NC) contact is activated, the « E » index flashes alternately with the mode of operation (horizontal segment).

# 3.6. Clock

| POSSIBLE SETTINGS                                 | DEFAULT SETTING                                                       |
|---------------------------------------------------|-----------------------------------------------------------------------|
| From 00.00 to 23.59<br>(i.e. from 00:00 to 23:59, | Cumulative time since the first implementation of the control module, |
| in steps of 1 hour and in steps of 1 min)         | reset to build every 24 hours                                         |

## To configure the settings :

- **1)** The mode of operation must be set in RUED.
- 2) Press and hold down the **V** key, until the message **PRD** is displayed.
- 3) Press three times on the  $\blacktriangle$  key : the message PRDY is displayed.
- 4) Press the V key : the current setting flashes.
- **5)** Set the hours by pressing the  $\blacktriangle$  key x times.
- 6) Confirm by pressing the **V** key : the hour setting freezes for a moment.
- 7) Set the minutes by pressing the  $\blacktriangle$  key x times.
- 8) Confirm by pressing the **V** key : the minute setting freezes for a moment.

## 3.7. Indoor pool mode

The indoor pool mode reduces the filtration time to 60 % per hour.

| POSSIBLE SETTINGS | MEANING                       |  |
|-------------------|-------------------------------|--|
| On                | Activating indoor pool mode   |  |
| OFF               | Deactivating indoor pool mode |  |

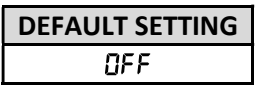

### To configure the settings :

- 1) The mode of operation must be set in RUED.
- 2) Press and hold down the **V** key, until the message **PRO** is displayed.
- 3) Press four times on the  $\blacktriangle$  key : the message PRDS is displayed.
- 4) Press the **V** key : the current setting flashes.
- 5) Select a setting by pressing the ▲ key x times.
- 6) Confirm by pressing the **V** key : the setting freezes for a moment.

## 3.8. Water flow safety lock

<u>This safety lock :</u> - requires prior installation and connection of a flow sensor (optional). - stops the filtration as soon as the water flow is insufficient.

| POSSIBLE SETTINGS | MEANING                                 | DEFAULT SETTIN |
|-------------------|-----------------------------------------|----------------|
| Ûn                | Activating the water flow safety lock   | OFF            |
| OFF               | Deactivating the water flow safety lock |                |

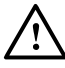

## <u>The « $\square$ » setting is only enabled after the setting below has been confirmed.</u>

| POSSIBLE SETTINGS | MEANING                                    |  |
|-------------------|--------------------------------------------|--|
| nΟ                | NO (normally open) contact configuration   |  |
| n                 | NC (normally closed) contact configuration |  |

| DEFAULT SETTING |
|-----------------|
| nΩ              |

## To configure the settings :

- 1) The mode of operation must be set in RUED.
- 2) Press and hold down the **V** key, until the message PRG is displayed.
- 3) Press five times on the ▲ key : the message PRDE is displayed.
- 4) Press the V key : « On » or « OFF » flashes.
- **5)** Select «  $\Box \cap$  » or «  $\Box FF$  » by pressing the  $\blacktriangle$  key x times.
- 6) Confirm by pressing the **V** key : the setting freezes for a moment.

## 7) If the chosen setting is « $\square n$ » :

- a) Select «  $\neg \Box$  » or «  $\neg L$  » by pressing the  $\blacktriangle$  key x times.
- b) Confirm by pressing the **V** key : the setting freezes for a moment.

## 3.9. Water temperature safety lock

| SAFETY LOCK N°1                                      |                                 |                                        |  |
|------------------------------------------------------|---------------------------------|----------------------------------------|--|
| Chronological<br>order Water temperature Immediate a |                                 | Immediate automatic action             |  |
| 1                                                    | ≤ 1°C<br>for more than 1 minute | Forced switching on of the filtration  |  |
| 2                                                    | > 1.5°C<br>for more than 1 hour | Forced switching off of the filtration |  |

| SAFETY LOCK N°2                                                  |                                 |                                                                     |  |
|------------------------------------------------------------------|---------------------------------|---------------------------------------------------------------------|--|
| Chronological order Water temperature Immediate automatic action |                                 | Immediate automatic action                                          |  |
| 1                                                                | ≤ 15°C<br>for more than 1 hour  | Switching off the processing device<br>(electrolyser, pH regulator) |  |
| 2                                                                | > 15°C<br>for more than 10 days | Forced switching on of the filtration for a 48-hour pe              |  |

| SAFETY LOCK N°3                                                  |            |                                                            |  |
|------------------------------------------------------------------|------------|------------------------------------------------------------|--|
| Chronological order Water temperature Immediate automatic action |            |                                                            |  |
| 1                                                                | ≥ 30°C     | Forced switching on of the filtration for a 24-hour period |  |
| 2                                                                | 2 < 30°C - |                                                            |  |

| POSSIBLE SETTINGS MEANING |                                                | DEFAULT SETT | ING |
|---------------------------|------------------------------------------------|--------------|-----|
| On                        | Activation of water temperature safety locks   | OFF          |     |
| OFF                       | Deactivation of water temperature safety locks |              |     |

### To configure the settings :

- 1) The mode of operation must be set in RULD.
- 2) Press and hold down the V key, until the message PRO I is displayed.
- 3) Press six times on the  $\blacktriangle$  key : the message **PRD** is displayed.
- 4) Press the V key : the current setting flashes.
- 5) Select a setting by pressing the  $\blacktriangle$  key x times.
- 6) Confirm by pressing the V key : the setting freezes for a moment.

## 3.10. Calibration of the water temperature measurement

| POSSIBLE SETTINGS                                                          | DEFAULT SETTING     |
|----------------------------------------------------------------------------|---------------------|
| From 🕮 to 99°, in steps of 1,                                              | Current measurement |
| within the limit of 10°C high or lower compared to the current measurement | Current measurement |

## To configure the settings :

- 1) The mode of operation must be set in RUED.
- 2) Press and hold down the **V** key, until the message PRD is displayed.
- 3) Press seven times on the  $\blacktriangle$  key : the message **PROB** is displayed.
- 4) Press the V key : the current measurement flashes.
- **5)** Select a setting by pressing the  $\blacktriangle$  key x times.
- 6) Confirm by pressing the V key : the setting freezes for a moment.

# 3.11. Temperature sensor

| POSSIBLE SETTINGS | MEANING                             | DEFAULT SETTING |
|-------------------|-------------------------------------|-----------------|
| 0n                | Activating the temperature sensor   | 0n              |
| OFF               | Deactivating the temperature sensor |                 |

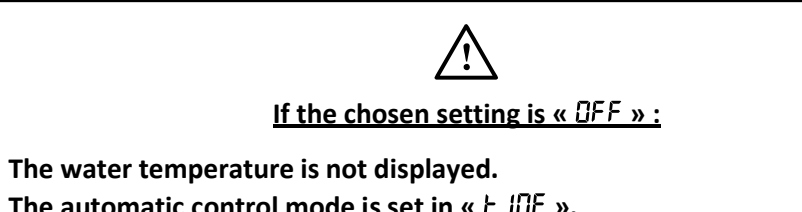

- The automatic control mode is set in «  $\xi \parallel \Pi \xi$  ».
- The water temperature safety locks are deactivated.
- The calibration of the water temperature measurement cannot be performed.

## To configure the settings :

- 1) The mode of operation must be set in RULD.
- 2) Press and hold down the V key, until the message PRD 4 is displayed.
- 3) Press eight times on the  $\blacktriangle$  key : the message PRD9 is displayed.
- 4) Press the V key : the current setting flashes.
- **5)** Select a setting by pressing the  $\blacktriangle$  key x times.
- 6) Confirm by pressing the V key : the setting freezes for a moment.

## 4. RESETTING THE PARAMETERS

Resetting the parameters resets all settings to the defaults, except the clock.

- 1) Press and hold down the **C** and **V** keys simultaneously : the message « 8888 » is displayed briefly, then the default display appears.
- 2) Wait a few minutes until the message « • » is displayed.
- 3) Power down the electronics cabinet for a few seconds.
- 4) Power up the electronics cabinet : after a few moments, the default display appears.

## 5. ALARMS

| FLASHING DISPLAY<br>alternating<br>with the mode of<br>operation<br>(horizontal segment) | FAULT DETECTED                                      | IMMEDIATE<br>AUTOMATIC ACTION                                          | DISMISSAL                   |
|------------------------------------------------------------------------------------------|-----------------------------------------------------|------------------------------------------------------------------------|-----------------------------|
| F                                                                                        | Insufficient water flow                             | Switching off the filtration                                           | By pressing the ${f V}$ key |
| E                                                                                        | Water temperature<br>≤ 15°C<br>for more than 1 hour | Switching off<br>the processing device<br>(electrolyser, pH regulator) | Automatic                   |

## 6. GUARANTEE

Before contacting your dealer, please have the following to hand :

- your purchase invoice.
- the serial n° of the electronics unit.
- the installation date of the equipment.
- the parameters of your pool (salinity, pH, chlorine levels, water temperature, stabilizer level, pool volume, daily filtration time, etc.).

Every effort and all our technical experience has gone into designing this equipment. It has been subjected to quality controls. If, despite all the attention and expertise involved in its manufacture, you need to make use of our guarantee, it only applies to free replacement of the equipment's defective parts (excluding shipping costs in both directions).

### Guarantee period (proven by date of invoice)

Electronics unit : 2 years.

Repairs and spare parts: 3 months.

The periods indicated above correspond to standard guarantees. However, these can vary depending on the country of installation and the distribution network.

### Scope of the guarantee

The guarantee covers all parts, with the exception of wearing parts that must be replaced regularly. The equipment is guaranteed against all manufacturing defects within the strict limitations of normal use.

### After-sales services

All repairs will be performed in the workshop.

Shipping costs in both directions are at the user's own expense.

Any downtime and loss of use of a device in the event of repairs shall not give rise to any claim for compensation.

In all cases, the equipment is always sent at the user's own risk. Before taking delivery, the user must ensure that it is in perfect condition and, if necessary, write down any reservations on the shipping note of the carrier. Confirm with the carrier within 72 hours by recorded letter with acknowledgement of receipt.

Replacement under guarantee shall in no case extend the original guarantee period.

### **Guarantee application limit**

In order to improve the quality of their products, the manufacturer reserves the right to modify the characteristics of the products at any time without notice.

This documentation is provided for information purposes only and is not contractually binding with respect to third parties.

The manufacturer's guarantee, which covers manufacturing defects, should not be confused with the operations described in this documentation.

Installation, maintenance and, more generally, any servicing of the manufacturer's products should only be performed by professionals. This work must also be carried out in accordance with the current standards in the country of installation at the time of installation. The use of any parts other than original parts voids the guarantee ipso facto for the entire equipment.

The following are excluded from the guarantee :

- Equipment and labour provided by third parties in installing the device.
- Damage caused by installation not in compliance with the instructions.
- Problems caused by modifications, accidents, misuse, negligence of professionals or end users, unauthorised repairs, fire, floods, lightning, freezing, armed conflict or any other force-majeure events.

Any equipment damaged due to non-compliance with the instructions regarding safety, installation, use and maintenance contained in this documentation will not be covered by the guarantee.

Every year, we make improvements to our products and software. These new versions are compatible with previous models. The new versions of hardware and software cannot be added to earlier models under the guarantee.

### **Implementation of the guarantee**

For more information regarding this guarantee, contact your dealer or our After-Sales Service. All requests must be accompanied by a copy of the purchase invoice.

### Legislation and disputes

This guarantee is subject to French law and all European directives or international treaties in force at the time of the claim, applicable in France. In case of disputes concerning its interpretation or execution, the High Court of Montpellier (France) shall have exclusive jurisdiction.

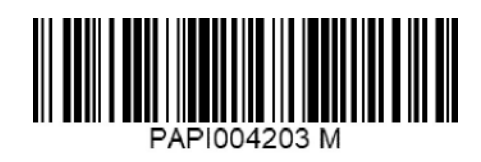